附件 4

# 粤商通科技项目数字签名服务

# 高新技术企业认定申报操作指引

| -, | 使用数字签名的前提条件        | - 19 - |
|----|--------------------|--------|
| 二、 | 办理与安装数字证书          | - 21 - |
|    | (一) 办理数字证书         | - 21 - |
|    | 1. 登录粤企签小程序        | - 21 - |
|    | 2. 填报及授权           | - 22 - |
|    | (二) 安装数字证书         | - 27 - |
|    | 1. 登录粤商通 APP       | - 27 - |
|    | 2. 安装证书            | - 29 - |
|    | (三) 在高企认定中使用数字签名   | - 32 - |
| 三、 | 数字签名认证关键信息说明       | - 33 - |
| 四、 | 粤商通数字证书管理          | - 34 - |
|    | (一) 管理员进行授权管理      | - 34 - |
|    | 1. 添加员工授权          | - 35 - |
|    | 2. 修改员工授权          | - 36 - |
|    | 3. 注销员工授权          | - 36 - |
|    | (二) 管理员或法定代表人更换管理员 | - 37 - |
|    | (三) 变更证书信息         | - 37 - |
| 五、 | 数字签名服务使用咨询电话       | - 40 - |

"粤商通科技项目数字签名服务"(以下简称"数字签名") 可使企业、法人、填报人和中介机构等通过"数字政府"涉企的 粤商通 APP 线上协同完成高新技术企业认定申报的数字签名服 务。各企业可根据实际情况自主选择线下盖章或者线上签名签章 的方式进行申报。

#### 一、使用数字签名的前提条件

(一)企业在省阳光政务平台完成填报并通过地市科技管理部门审核。

(二)企业已办理粤商通移动数字证书。

(三)出具企业年度研究开发费用专项审计报告的专项审计

- 19 -

中介机构以及注册会计/税务师已办理移动数字证书。

(四)企业信息若发生变更,需在阳光政务平台完成信息(企业名称、社会信用代码、企业法人姓名、企业法人身份证号码) 更新且和粤商通移动数字证书认证关键信息保持一致(若信息不一致,请参考第三章数字签名认证关键信息特别说明内容)。

(五)企业法人或授权代表、会计师事务法人或授权代表通 过阳光政务平台完成手机号和邮箱地址的录入。粤商通平台通过 短信、邮件等方式通知用户完成数字签名签章。

(六)使用数字签名签章服务的人员需持有效的身份证、港 澳居民来往内地通行证,单位需拥有统一社会信用代码。

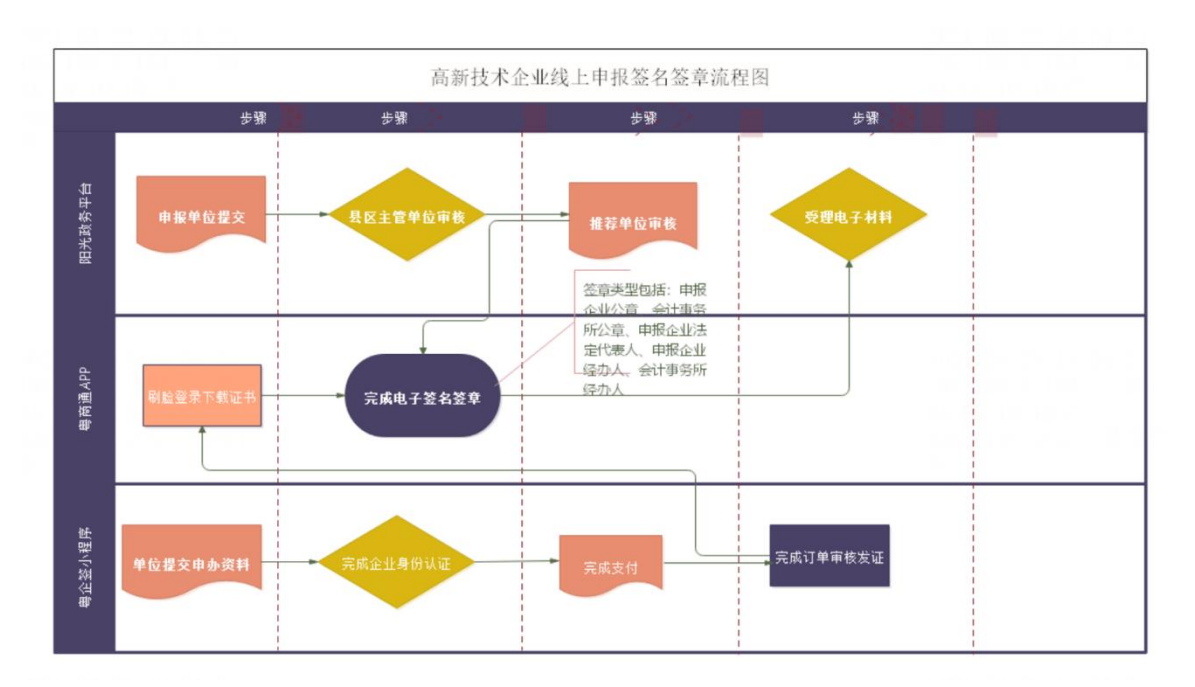

图 在高企认定中使用数字签名的全业务流程

二、办理与安装数字证书

(一)办理数字证书

1. 登录粤企签小程序

通过手机微信扫描二维码或者微信内搜索"粤企签",访问粤 企签小程序,授权微信手机号,点击【办理新证书】。

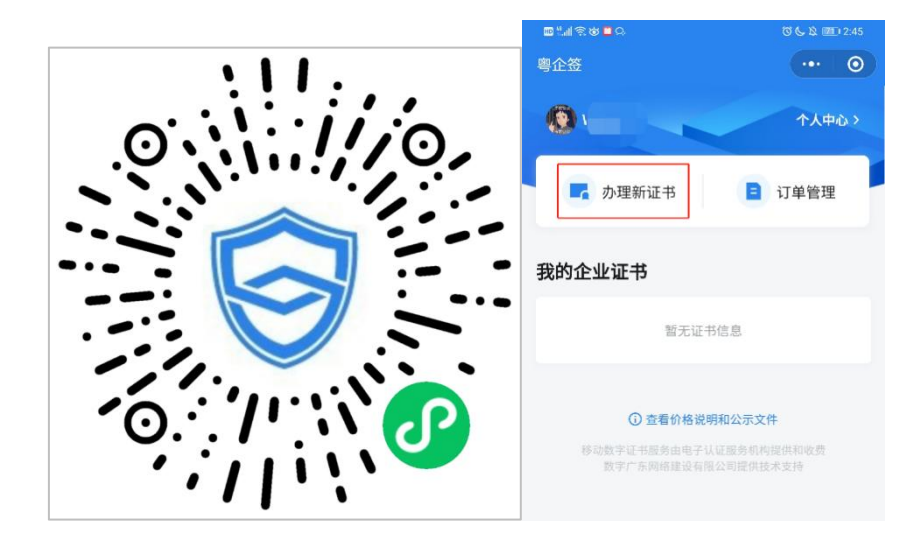

首次购买新证书,需要进行实名认证。点击【去认证】,根据提示填写个人身份信息并进行人脸识别核验,完成后即可开始 办理新证书。

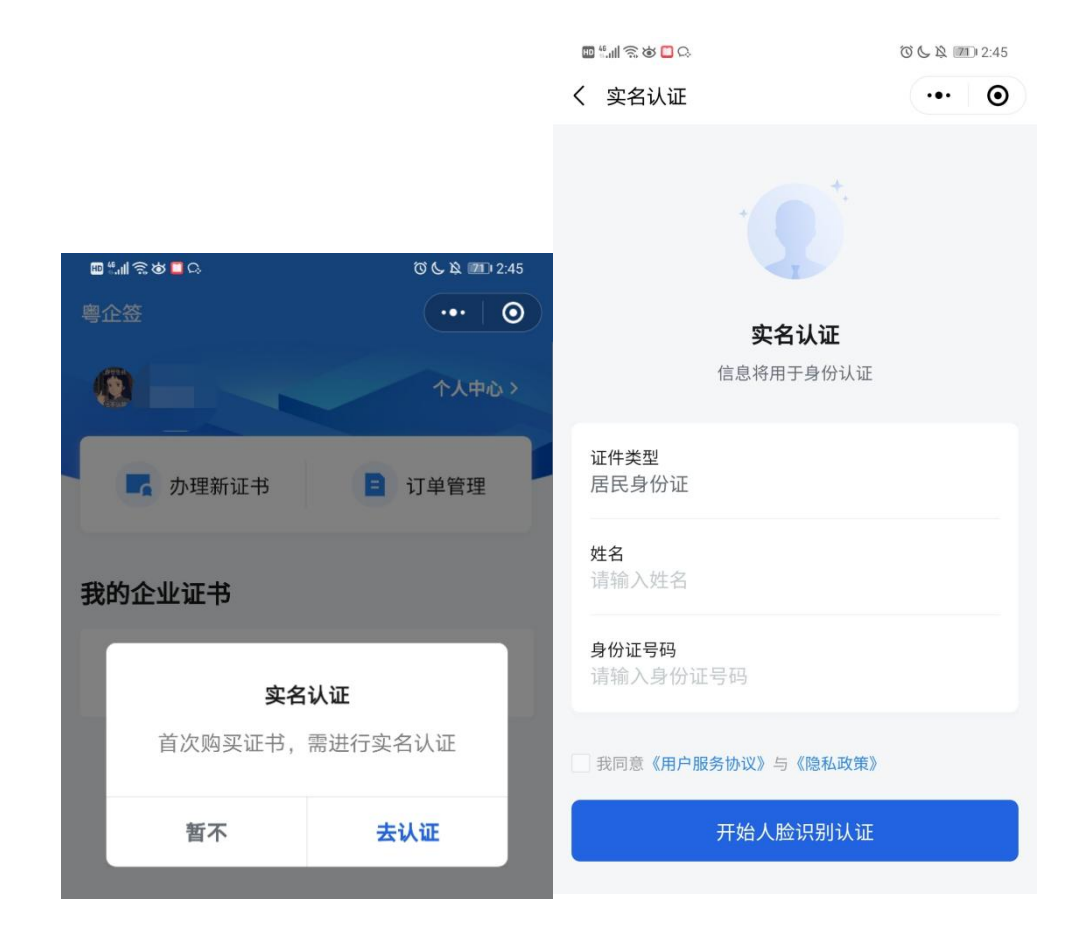

2. 填报及授权

(1) 填写信息

点击【办理新证书】,进入办理 页面后, 依次填写证书申请人、企 业信息(请确保企业名称、社会信 用代码、法人姓名、法人身份证号 码与阳光平台高企认定申报书中的 信息保持一致, 以上信息一致才能 完成线上高企认定数字签名流程, 可参考第三章数字签名认证关键信 息特别说明内容)、证书信息、发

| 下午3:01 ⑥ 篇 2 0     | CED hhit 🖬 🕸 |
|--------------------|--------------|
| く 办理证书             | ••• •        |
| 证书申请人              |              |
| 姓名                 |              |
| 身份证号<br>43******40 |              |
| 申请人联系电话            | 0            |
| 企业信息               |              |
| 办理证书的企业            | 选择           |
| 统一社会信用代码           |              |
| 法定件表人姓名(必填)<br>*   | 0            |
| 1个机构证书+1个员工授权      |              |

下一步

总价格(元): 10

票信息,注意选择适合的证书机构、证书套餐、证书有效期、额 外授权员工数量等。其中证书套餐包含机构公章和法定代表人 章,授权员工可使用。发票信息如果与企业信息不匹配,则需要 填写备注信息,发票将在办理完成后自动生成。会计师事务所同 上,需特别注意事务所信息(事务所名称、社会信用代码)需与 阳光政务平台高企认定申报书中的信息一致。选择不同的证书机 构,将会在下一步看到不同机构的办理协议,证书费用支付给对 应机构,证书也由该机构颁发。

(2) 阅读协议

完成填写和选择后,点击【下一步】,阅读对应证书机构的 业务协议书,然后勾选同意,点击【下一步】。

| 网证通业务协议书          尊敬的订户:       签         亨敬的订户:       答         广东省电子商务认证有限公司(简称"网证       股         通"、NETCA)是首批经国家有关管理机关批       "         准设立的电子认证服务机构,遵照《中华人民       名         共和国电子签名法》,为订户提供数字证书相       登         关的电子认证服务。       依         本协议中的订户指数字证书持有人以及申请使       三         用数字证书的实体。       "         广东省电子商务认证有限公司(简称"网证       ■         通"、NETCA)是首批经国家有关管理机关批       第         准设立的电子认证服务机构,遵照《中华人民       第         共和国电子签名法》,为订户提供数字证书相       与         次的电子认证服务。       及         前,政先例读并同章《网证通告子认证服务执       万 | <b>ECA业务协议书</b><br>发证书的CA机构【本协议内指数安时代科技<br>份有限公司(简称"CA机构"或<br>GDCA")】是依据《中华人民共和国电子签<br>法》获得电子认证服务许可并在广东省注册<br>记的第三方电子认证服务机构,CA机构作为                                                                                                    |
|----------------------------------------------------------------------------------------------------|----------------------------------------------------------------------------------------------------|
| <ul> <li>尊敬的订户: 签</li> <li>广东省电子商务认证有限公司(简称"网证 股</li> <li>通"、NETCA)是首批经国家有关管理机关批</li> <li>准设立的电子认证服务机构,遵照《中华人民 名</li> <li>共和国电子签名法》,为订户提供数字证书相 登</li> <li>关的电子认证服务。</li> <li>本协议中的订户指数字证书持有人以及申请使</li> <li>用数字证书的实体。</li> <li>广东省电子商务认证有限公司(简称"网证 国</li> <li>通"、NETCA)是首批经国家有关管理机关批</li> <li>准设立的电子认证服务机构,遵照《中华人民</li> <li>共和国电子签名法》,为订户提供数字证书相</li> <li>关的电子认证服务机构,遵照《中华人民</li> <li>共和国电子签名法》,为订户提供数字证书相</li> <li>关的电子认证服务机构,遵照《中华人民</li> <li>共和国电子签名法》,为订户提供数字证书相</li> <li>关方</li> </ul>                                | 发证书的CA机构【本协议内指数安时代科技<br>份有限公司(简称"CA机构"或<br>GDCA")】是依据《中华人民共和国电子签<br>法》获得电子认证服务许可并在广东省注册<br>记的第三方电子认证服务机构,CA机构作为                                                                                                    |
| <ul> <li>议》(以下称"本协议")。本协议构成订户与广东<br/>省电子商务认证有限公司之间的权利义务约<br/>定,若不同意本协议全部或部分条款,请勿申<br/>请(包括续期、更新)、下载或使用网证通数</li> <li>✓ 我已认真阅读并同意</li> </ul>                                                                                                    | 法设立并获得《电子认证服务许可证》的第<br>方信任机构,依法向社会用户(以下简称<br>用户")颁发数字证书,用于电子商务活动及<br>子政务公众服务。本协议中的"证书"指由<br>家认可的,具有权威性、可信性和公正性的<br>三方证书认证机构(CA)进行数字签名的一<br>可信的数字化文件。为进一步明确双方权利<br>义务,按照《中华人民共和国电子签名法》<br>《电子认证服务管理办法》等有关规定,双<br>就数字证书的申请和使用达成以下用户约定:<br>、《GDCA数字证书用户协议》(简称"本协<br>"或"用户协议")由用户与CA机构共同缔<br>,本协议具有合同效力。请用户务必审慎阅<br>、充分理解各条款内容,特别是免除或者限<br>CA机构责任的条款 飞日已权利进行限制场<br>EL认真阅读并同意 |

(3) 确认业务授权书或验证授权

如申请人为企业法定代表人,则直接进入业务授权书确认页面,确认后即可完成授权。

如申请人非企业法定代表人,若您需要 办理省内企业的数字证书,可选择法定代表 人刷脸验证授权、对公银行账号转账验证授 权2种方式:

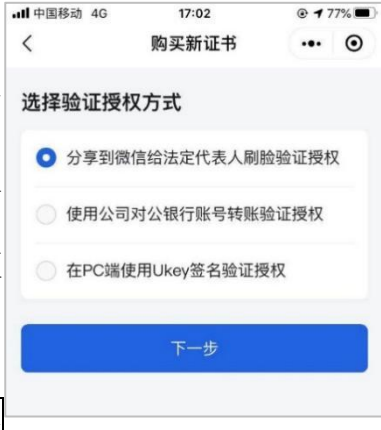

① 分享到微信给法定代表人刷脸验

### 证授权

进入订单详情,确认信息无误,点击【分享给法定代表人授

权】,并将分享卡片通过微信发送给法定代表人。

| ull 中国移动 4G                        | 17:02                                          | @ <b>1</b> 77% | •III 中国移动 4G                  | 17:02       | @ 77% 🔳          |
|------------------------------------|------------------------------------------------|----------------|-------------------------------|-------------|------------------|
| <                                  | 订单详情                                           | ••• •          | く<br>1)単状念:木技                 | <b>订单详情</b> | ••• •            |
| 请分享到法定代表<br>若在2020年10月2<br>请将自动关闭。 | · <b>衣入投秋</b><br>·人微信并确认授权。<br>·7日 17:02:36前未研 | ,<br>角认,授权申    | 应付金额: 200<br>说明: 证书套餐包含<br>使用 | 机构公章和法定代表人  | <b>、章,授权员</b> 工可 |
| 订单状态:未授权                           |                                                |                | 证书信息                          |             |                  |
| 应付金额: 200元                         |                                                |                | 企业名称                          | 有限公司        |                  |
| 说明:证书套餐包含材<br>使用                   | 1构公章和法定代表人                                     | 、章,授权员工可       | 统一社会信用<br>代码                  | 588         | 33M              |
| 证书信息                               |                                                |                | 颁发机构                          | 广东CA        |                  |
| 企业名称                               | 有限公司                                           |                |                               | 展开~         |                  |
| 统一社会信用<br>代码                       | 588                                            | 33M            | 分                             | 享给法定代表人授    | 权                |
| 颁发机构                               | 广东CA                                           |                | 选打                            | 译其他方式验证授权   | 权                |
|                                    | 展开~                                            |                |                               | 返回首页        |                  |

法定代表人点击分享卡片,确认订单信息后,通过人脸识别 登录完成授权。

申请人在订单详情看到状态变更为已 授权待支付,点击【支付】,通过微信支付 将订单金额支付给对应机构后,完成支付流 程,即可成功办理数字证书。

② 使用对公银行账号转账验证授权

进入银行信息页面,填写公司名称、对 公银行账号,上传机构营业执照、上传已签 字的授权书。授权书可以通过点击【下载业

|                                             | 11141                      | 0.4.002 |   |
|---------------------------------------------|----------------------------|---------|---|
| <                                           | 订单详情                       | (       | 0 |
| 侍支付                                         |                            |         |   |
| 请在2029年10<br>时来支付。订1                        | 月23日 17:27:20前完<br>顺将自动关闭, | 成支付,若超  |   |
| 订单状态: 已经                                    | 夏权。未支付                     |         |   |
| 忽付金额: 200                                   | οπ.                        |         |   |
| (199): 近三書明句<br>(199)                       | 含机构公果和法由代表。                | (重,接称放工 | 可 |
|                                             |                            |         |   |
| 证书信息                                        |                            |         |   |
| <b>证书信息</b><br><sub>企业名称</sub>              |                            | ĺ       |   |
| <b>证书信息</b><br>企业名称<br>统一社会领用<br>代码         |                            |         |   |
| <b>证书信息</b> 企业名称 统一社会信用 代码                  | ГħСА                       |         |   |
| <b>证书信息</b><br>企业名称<br>统一社会领用<br>代码<br>派发机构 | 广东CA<br>展开-                |         |   |

务授权书】,预览业务授权书或将授权书发送至邮箱进行打印并签字上传。然后点击【下一步】,获取 CA 机构的收款信息,使

用企业对公银行账户向 CA 机构银行账号支付费用。

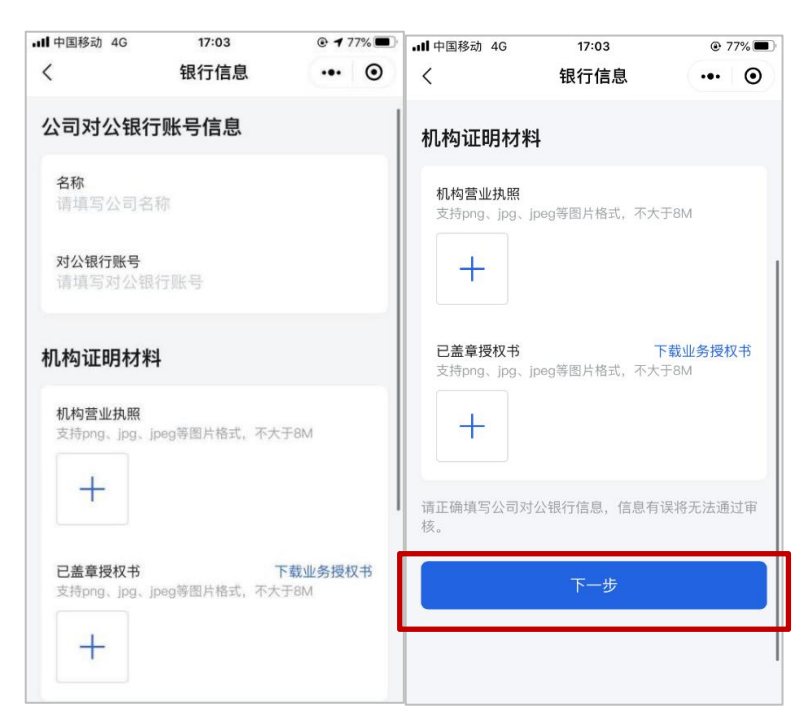

选择不同的证书机构备注方式和银行转账账户均不一样,需 要按照提示转账。完成转账后,点击【上传凭证】,上传转账凭 证,等待 CA 机构审核确认。

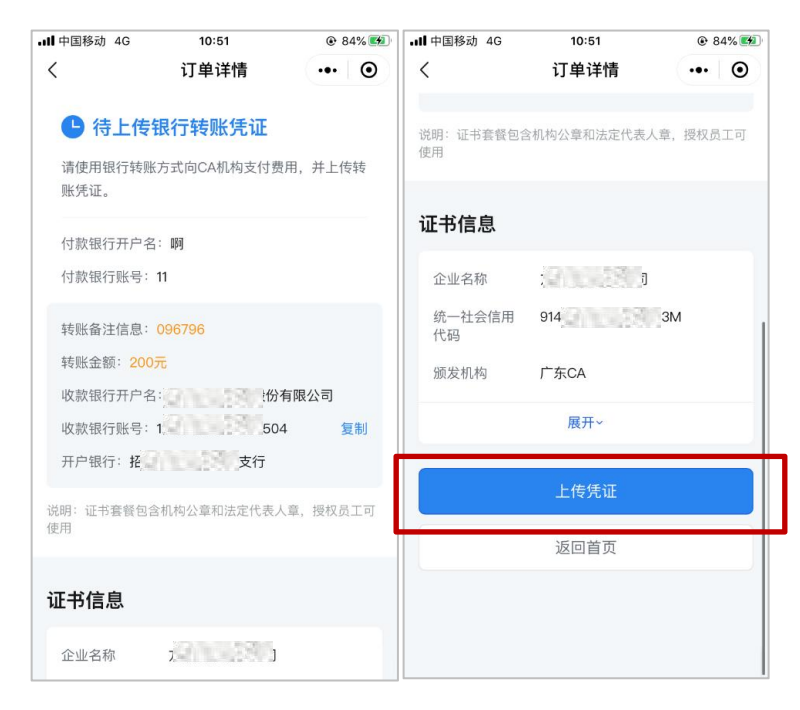

| •III 中国移动 4G        | 10:51              | 🕑 🕇 84% 🌠 | ·III 中国移动 4G                      | 10:51                                 |           |
|---------------------|--------------------|-----------|-----------------------------------|---------------------------------------|-----------|
| <                   | 订单详情               | ••• •     | <                                 | 订单详情                                  | ••• •     |
| 上传银行转               | 账凭证                |           | ● 待CA机<br>CLE6转账信息                | <b>构确认</b>                            |           |
| 银行转账凭证<br>支持png、jpg | E<br>、jpeg等图片格式,不大 | Ŧ8M       | 订单状态: 待确<br>支付方式: 银行<br>转账金额: 200 | 认<br>支付<br>元                          |           |
|                     | 确认并上传              |           | 转账备注信息:<br>付款银行开户名                | 9003831<br>• 9003831                  |           |
|                     |                    |           | 竹款银行账号:<br>收款银行开户名<br>收款银行账号:     | ····································· | 有限公司<br>4 |
|                     |                    |           | 说明: 证书套餐包含<br>使用                  | 含机构公章和法定代表。                           | 人章,授权员工可  |
|                     |                    |           | 证书信息                              |                                       |           |
|                     |                    |           | 企业名称                              | 方欣科技有限公司                              |           |

粤企签客服和 CA 机构审核通过后,即可完成办理流程。 (4) 完成证书办理

证书办理完成后,数字证书将自动签发。

(5) 查看订单

在粤企签小程序首页点击【订单管理】,可查看申请人名下 的订单及相关状态。

购买发票,可在已完成的订单详情中的【下载发票】,选择接收方式发送发票文件。

(二)安装数字证书

1. 登录粤商通 APP

手机扫描下方二维码,下载粤商通 APP。

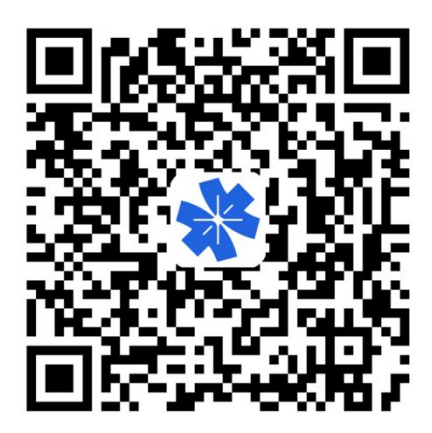

打开粤商通 APP,在首页左上角【请登录】,然后选择【人 脸识别登录】。

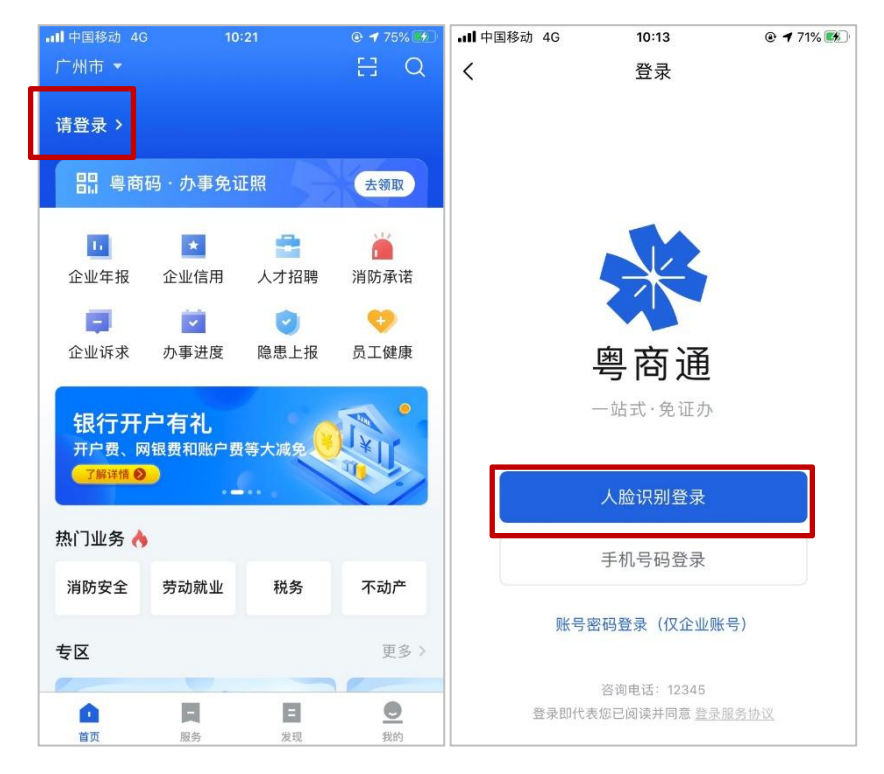

根据页面提示填写个人身份信息、完成人脸识别后,点击【返 回粤商通】。

| ◀ 粤商通 <b>  </b> 4G | 10:21                                          | • 1 | 75% 🚮 | ◀ 粤商通 <b>  </b> 4G | 10:21  | @ 7 | 5% 🖛 |
|--------------------|------------------------------------------------|-----|-------|--------------------|--------|-----|------|
|                    | 用户登录                                           |     | •     |                    | 认证结果   |     | •    |
| ב                  | E在登录到粤商通                                       |     |       |                    |        |     |      |
|                    |                                                |     |       | 点击                 | 下方按钮即刻 | 登录  |      |
|                    | 人脸识别登录                                         |     |       |                    | 返回粤商通  |     |      |
|                    |                                                |     |       |                    |        |     |      |
|                    |                                                |     |       |                    |        |     |      |
|                    |                                                |     |       |                    |        |     |      |
| 本服务<br>广东省政务服      | 由數字广东公司提供技术3<br>3务数据管理局保障您的个。<br>咨询电话:02012345 |     | £     |                    |        |     |      |

2. 安装证书

(1) 进入数字证书页

管理员、授权用户在粤商通 APP 首 页点击【我的】-【数字证书】,进入服 务。

(2) 下载 CA 证书与设置 PIN 码

首次使用需要下载安装 CA 证书并 设置 PIN 码。

企业证书存储在云端,使用的时候通 过下载安装和验证员工证书来调用云端 的企业证书。

在数字证书页点击对应的数字证书,进入证书详情页,然后 点击【安装证书】。

| 下午4:53 🖉 🥅 🚬 👓 …                                                                                                    | 8 🖬 🖧 🖬 (77)                                                                                                    |
|----------------------------------------------------------------------------------------------------|----------------------------------------------------------------------------------------------------|
|                                                                                                    | Û                                                                                                    |
| 有限公司                                                                                                    | 切换                                                                                                    |
| 粤商通人才招聘                                                                                                    | >                                                                                                    |
| <b>10<sup>9</sup> 条 目</b><br>我的办件 面试安排 数字证书                                                                                                    | ✓ ✓  ✓ ✓ ✓ ✓ ✓ ✓ ✓ ✓ ✓ ✓ ✓ ✓ ✓ ✓ ✓ ✓ ✓ ✓ ✓ ✓ ✓ ✓ ✓ ✓ ✓ ✓ ✓ ✓ ✓ ✓ ✓ ✓ ✓ ✓ ✓ ✓ ✓ ✓ ✓ ✓ ✓ ✓ ✓ ✓ ✓ ✓ ✓ ✓ ✓ ✓ ✓ ✓ ✓ ✓ ✓ ✓ ✓< |
| <b>个人证照</b> 企业证照                                                                                                    | 全部 >                                                                                                    |
| 未关联<br>正本<br>居民身份证<br>广东省公安厅                                                                                                    |                                                                                                    |
| 其他                                                                                                    |                                                                                                    |
| 1 我的收藏                                                                                                    | >                                                                                                    |
| 意见反馈                                                                                                    | >                                                                                                    |
| ✓ 纠错反馈                                                                                                    | >                                                                                                    |
| ● 设置                                                                                                    | >                                                                                                    |
| <b>由 日 日</b> | <b>●</b><br>我的                                                                                                    |
| 进入证书详情页                                                                                                    | (伏)                                                                                                    |

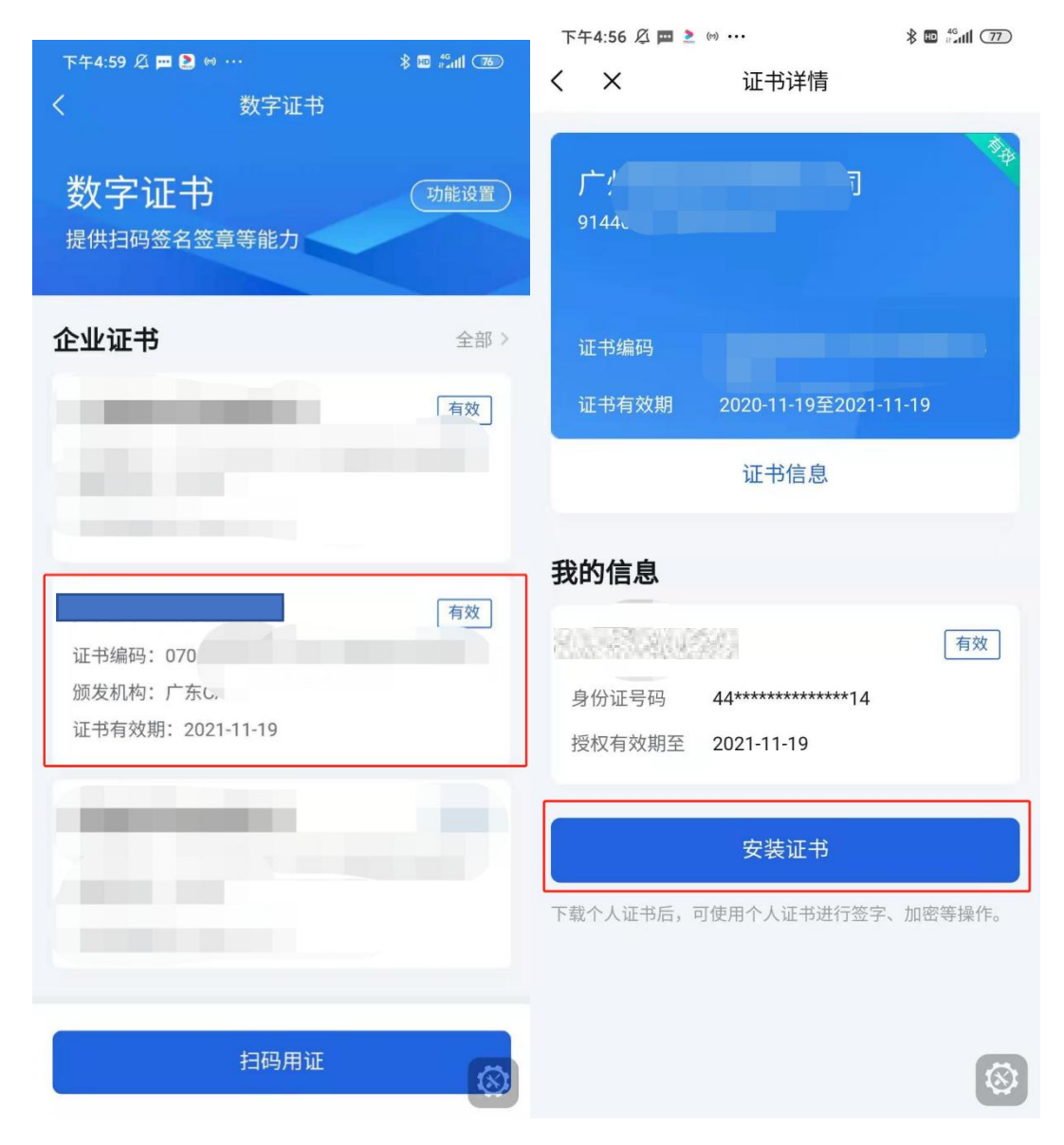

首次下载前会提示先设置 PIN 码,输入 6 位签名 PIN 码,然 后点击【确认】,即可完成 PIN 码设置。设置后重新点击【安装 证书】,输入刚刚设置的 PIN 码进行授权,将自动下载和安装员 工证书。

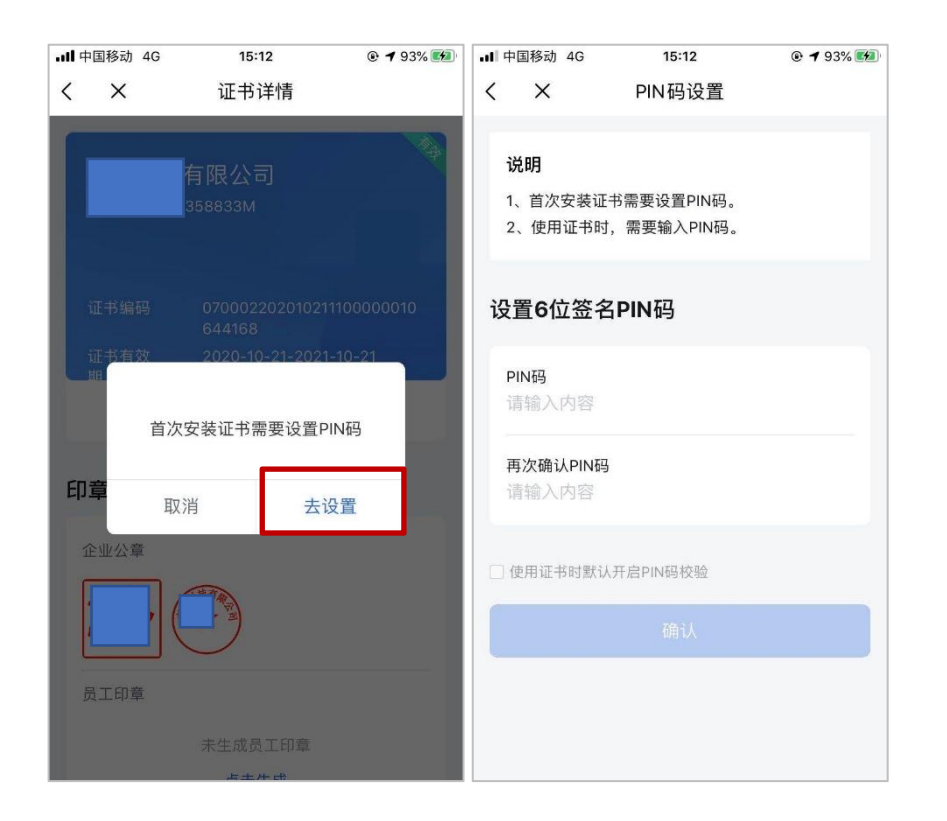

首次下载证书后,若还未生 成印章,需先生成印章。点击【去 生成】,确认印章无误,然后点 击【生成】。机构印章只能证书 管理员生成,员工印章由当前登 录人生成。

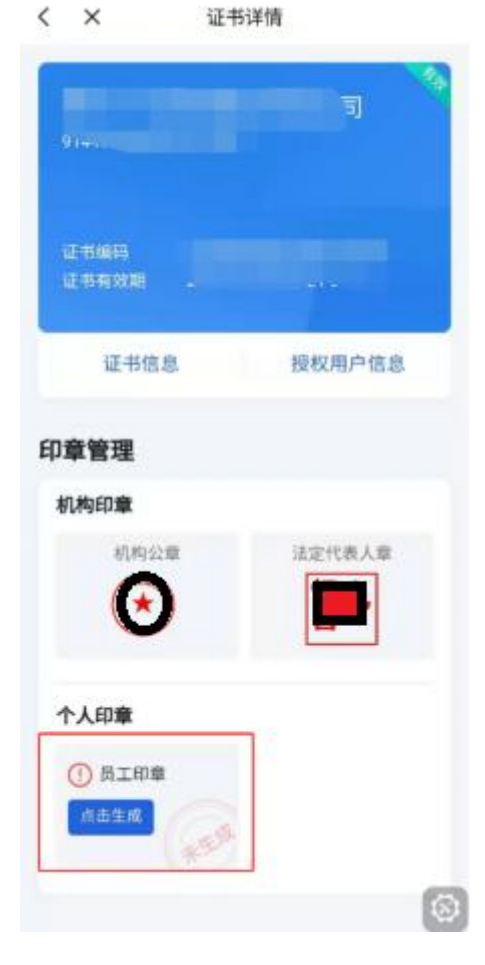

\$ 2 5d OD

下午5:38 赵 國 圖 主 …

### (三) 在高企认定中使用数字签名

需要进行机构签章的企业安装完成证书后,在粤商通 APP 首页,点击【科技项目签章】入口。

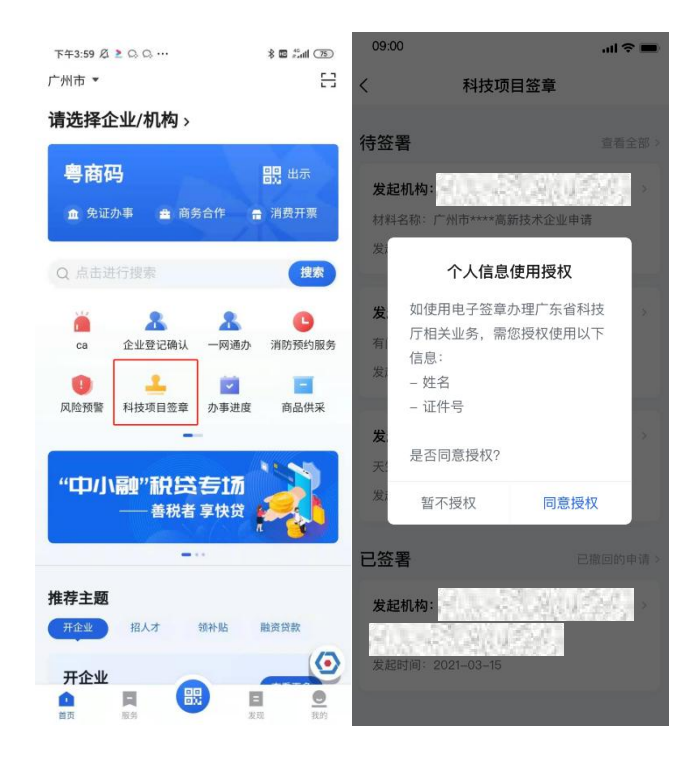

同意授权以后,即可开始查看待签署的任务列表。根据以下 操作指引,进行签章即可。

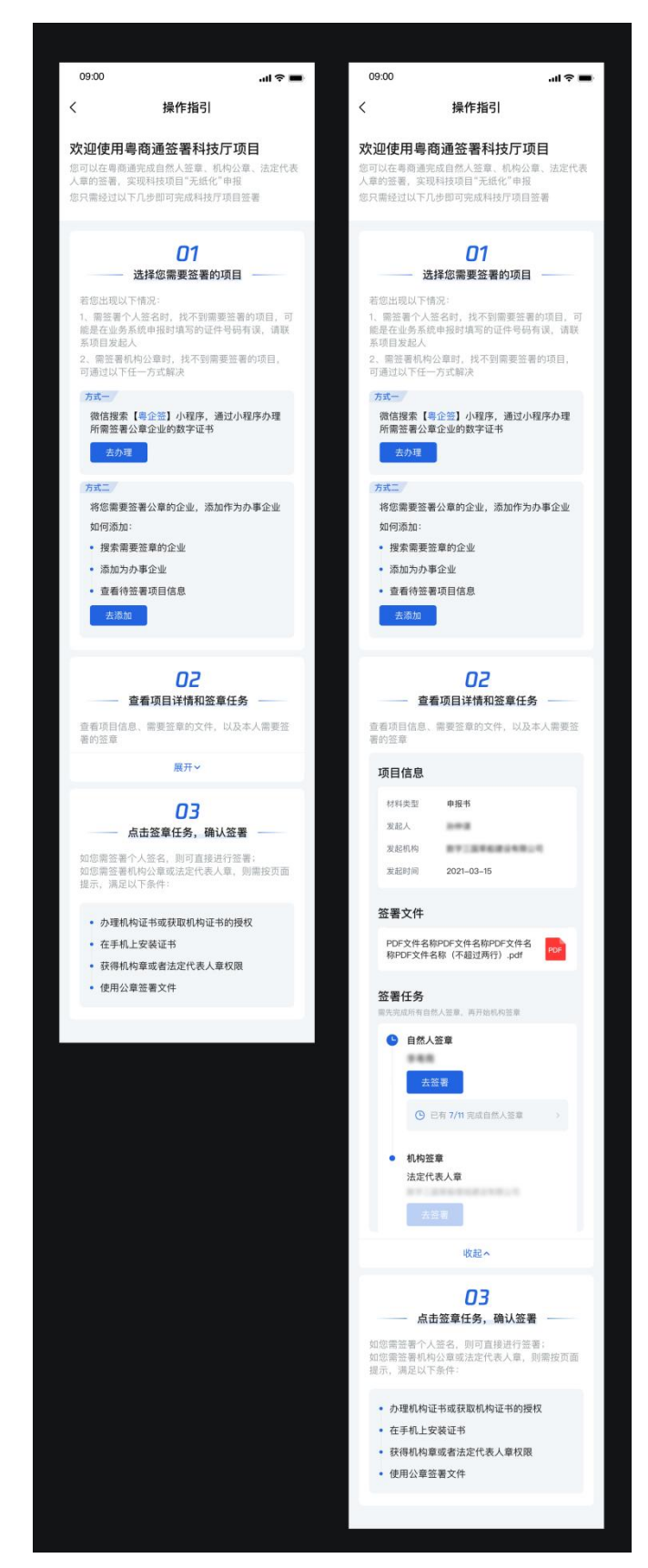

## 三、数字签名认证关键信息说明

因高企认定的线上数字签名涉及阳光政务平台和粤商通,为

保障高企认定申报书线上数字签名的顺利进行,需确保在两个系统间企业和专项审计中介机构信息完全一致。主要信息有:

| 企业相关信息   | 专项审计中介机构(研发费专项审计报告)相关信息 |
|----------|-------------------------|
| 名称       | 名称                      |
| 社会信用代码   | 社会信用代码                  |
| 法人姓名     | /                       |
| 法人身份证号码  | /                       |
| 填报人姓名    | /                       |
| 填报人身份证号码 | /                       |

若信息不一致时,根据实际情况在两个系统中进行变更。如 果是阳光政务平台填报高企认定申报书信息错误,需要返回阳光 政务平台进行签章撤销并修订信息,待相关部门重新审核后再次 提交后,到粤商通 APP 完成签名签章;如果是移动数字证书的相 关信息错误,在粤商通平台办理完变更后即可完成盖章。。

四、粤商通数字证书管理

(一)管理员进行授权管理

管理员可在粤商通 APP 内对数字证书的授权进行管理。在数字证书首页,点击需要管理的数字证书,进入证书详情页。点击 【授权用户信息】,进入授权用户信息页,在此页添加员工证书 授权、修改授权、注销授权。

| 下午4:59 总 酉 😫 🕬 … 🛛 🚷 📾 🏭 🍱                                 | 傍晚6:00 戊 ■ ■ ·<br>く × | ···    |                                                    |                             |
|------------------------------------------------------------|-----------------------|--------|----------------------------------------------------|-----------------------------|
| 数字证书           数字证书           数字证书           提供扫码签名签章等能力   |                       | 有限公司   | (6)866-15 及 戸 戸 ≥ …<br>く × 授权用户信<br>授权用户列表 (41/99) | \$ ■ 1.41 (④)<br>意息<br>添加用户 |
| 企业证书         全部 >           「有效」         「有效」              | 证书编码<br>证书有效期         |        | 身份证号码 45************************************       | 有效                          |
|                                                            | 证书信息                  | 授权用户信息 | 注销授权                                               | 修改授权                        |
| <b>有限公司</b> 有效<br>证书编码:070<br>颁发机构:广东C.<br>证书东动期:202111119 | 印章管理<br>机构印章<br>机构公章  | 法定代表人章 | 身份证号码 44**********<br>授权有效期至 2021-11-24            | 已注锁                         |
| NE 1349 XXX03 202141149                                    | ()↑人印章                |        | 身份证号码 43*********<br>授权有效期至 2020-10-14<br>注销授权     | 已过期<br>****29<br>修改授权       |
|                                                            |                       | ٥      | 身份证号码 <b>44*********</b>                           | 已注销                         |
| 扫码用证                                                       |                       | 8      | 授权有效期至 2021-12-16                                  | ۲                           |

 添加员工授权 管理员在授权用 户信息列表页,点击右 上角【添加用户】。输 入待授权的员工姓名、 证件类型、证件号码、 手机号码、有效年数, 选择机构证书及印章 使用权限,点击【添加 授权】即可。添加成功

| < | ×      | 授权用      | 户信息         |      |
|---|--------|----------|-------------|------|
| 授 | 段权用户列表 | 長(41/    | 99)         | 添加用户 |
|   | 1      |          |             | 有效   |
|   | 身份证号码  | 45*****  | *******66   |      |
|   | 授权有效期至 | 2021-11- | -13         |      |
|   | 注销授林   | Z        | 修           | 改授权  |
| 1 |        |          |             | 已注销  |
|   | 身份证号码  | 44*****  | *********14 |      |
|   | 授权有效期至 | 2021-11- | -24         |      |
|   |        |          |             | 已过期  |
|   | 身份证号码  | 43*****  | ******29    |      |
|   | 授权有效期至 | 2020-10- | -14         |      |
|   | 注销授机   | R        | 储           | 改授权  |
|   | 9      |          |             | 已注領  |
|   | 身份证号码  | 44*****  | *******22   | ()   |
|   | 授权有效期至 | 2021-12- | -16         | 8    |

8 🖬 👬 🖬 🕷

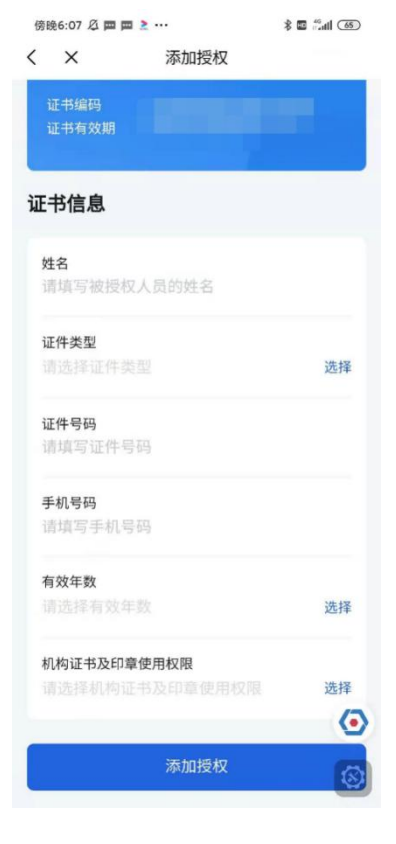

后,被授权的员工在粤商通内刷脸登录,进入数字证书页即可看

到被授权的证书并开始使用。

2. 修改员工授权

管理员在授权用户信息列表页,可查看所有被授权的员工信息。若需要修改员工的授权,则点击对应的【修改授权】按钮, 重新选择机构证书及印章使用权限,确认即可。

| 傍晩6:15 必 戸 戸 ≧ ・・・・                               | <sup>傍晚6-24 ②</sup> <b>□ □ ≥</b> ··· | 傍晚6:15 必 酉 酉 ≥ ···· 彩 ◙ ≋ul ④<br>✓ X 将权田户信息     |
|---------------------------------------------------|--------------------------------------|-------------------------------------------------|
| 授权用户列表(41/99) 添加用户<br>有效                          | 证书编码<br>证书有效期 2020-09-24至2021-09-24  | 授权用户列表(41/99) 添加用户                              |
| 身份证号码 45*********66<br>授权有效期至 2021-11-13          | 证书信息                                 | 有效<br>身份证号码 45*******************************66 |
| 注销授权 修改授权                                         | 姓名                                   | 2021-11-13<br>注销授权 修改授权                         |
| 已注明<br>身份证号码 44************14                     | 证件类型<br>身份证                          | 已注册                                             |
| 授权有效期至 2021-11-24                                 | 证件号码<br>45************66             | 授权有效期至 2021-11-24                               |
| 已过朝<br>身份证号码 43***********29<br>授权有效期至 2020-10-14 | 手机号码<br>7                            | 已过期<br>身份证号码 43************29                   |
| 注销授权修改授权                                          | 有效年数<br>1年                           | 授权有效期至 2020-10-14<br>注销授权 修改授权                  |
| 已注销<br>身份证号码 44************22                     | 机构证书及印章使用权限<br>全部 选择                 | 已注销                                             |
| 授权有效期至 2021-12-16                                 | <b>通</b> 认                           | 对历址写时 44                                        |

3. 注销员工授权

若员工离职或由于其他原因,需要注销员工的证书使用权限。管理员可在授权用户信息列表页,点击【注销授权】,按提示输入 PIN 码后进行注销即可。授权被注销后,该员工不可再使用此数字证书,且被注销的额度不会恢复。

#### (二)管理员或法定代表人更换管理员

管理员或法定代表人可在证书详情页,点击【转让管理员】, 将管理员转让给被授权的其他用户。

| · 傍陥6·52 Ø □ ■ ■ > ····                     | × 📾 🖧 🕼 | 傍晚6:56 🖉 🥅 🗖 🚬 … |                               | 🚳 lin 🤔 🖬 🕸 |
|---------------------------------------------|---------|------------------|-------------------------------|-------------|
| く × 证书详情                                    |         | < ×              | 授权用户信息                        |             |
| 证书有效期 2020-09-24至2021                       | -09-24  | 当前管理员            |                               |             |
| 证书信息 授权                                     | 双用户信息   | 管理               | 员                             | 有效          |
|                                             |         | 身份证号码            | 44***********14               |             |
| 印章管理                                        |         | 授权有效期至           | 2022-03-17                    |             |
| 机构印章                                        |         |                  |                               |             |
| 机构公章 法定                                     | 其他授权用所  | 4                |                               |             |
|                                             |         |                  |                               | 有效          |
|                                             | - O     | 身份证号码            | 45************66              |             |
| 个人印章                                        |         | 授权有效期至           | 2021-11-13                    |             |
|                                             |         |                  |                               |             |
|                                             |         |                  |                               | 有效          |
|                                             |         | 身份证号码            | 44*************21             |             |
|                                             |         | 授权有效期至           | 2021-12-17                    |             |
|                                             |         |                  | 2007-002-017-017-4279(338959) |             |
| 我的信息                                        | 转让管理员   | 0                |                               | 有效          |
| 管理员                                         | 有效      | 身份证亏吗            | 36**************              |             |
| 身份证号码 44*********************************** | 8       | 授权有效期至           | 2021-12-17                    | ٢           |
| 授权有效期至 2022-03-17                           |         |                  |                               |             |

#### (三) 变更证书信息

若企业信息(包括企业名称、法定代表人)进行了变更,管理员或法定代表人可在粤商通内申请变更 CA 证书信息。

管理员或法定代表人进入数字证书首页,点击要变更信息的 证书,进入证书详情页,点击【证书信息】。进入证书信息页, 点击底部【变更企业信息】按钮,开始进行变更。

| <sup>下午4:59 </sup>                  | 》<br>[1] 《<br>[1] 《<br>[1] 》<br>[1] 《<br>[1] 《<br>[1] 》<br>[1] 《<br>[1] 《<br>[1] 》<br>[1] 《<br>[1] 》<br>[1] 《<br>[1] 》<br>[1] 《<br>[1] 》<br>[1] 《<br>[1] 》<br>[1] 》<br>[1] 《<br>[1] 》<br>[1] 》<br>[1] 《<br>[1] 》<br>[1] 》<br>[1] 《<br>[1] 》<br>[1] 》<br>[1] 《<br>[1] 》<br>[1] 》<br>[1] 》<br>[1] 《<br>[1] 》<br>[1] 》<br>[1] | 00:07 <b></b> 1 중 ■<br>く 证书详情                                                                             | 00:07                        | <b>ا</b> ال ال ال ال ال ال ال ال ال ال ال ال ال |
|-------------------------------------|----------------------------------------------------------------------------------------------------|----------------------------------------------------------------------------------------------------|------------------------------|-------------------------------------------------|
| <b>数字证书</b> <sub>提供扫码签名签章等能力</sub>  | 功能设置                                                                                                    | <b>上</b><br>個人<br>個人<br>一<br>一<br>一<br>一<br>一<br>一<br>一<br>一<br>一<br>一<br>一<br>一<br>一<br>一<br>一<br>一<br>一 | く                            | 证书信息                                            |
| 企业证书                                | 全部 ><br>「有效」                                                                                                    | 证书编码<br>证书有效期 2020.06.01-2021.06.01                                                                       | 企业名称<br>统一社会信用<br>代码<br>证书编号 | 有限公司                                            |
|                                     |                                                                                                    | 证书信息 授权用户信息<br>印章管理                                                                                       | 证书有效期<br>颁发机构<br>证书申请人       |                                                 |
| <b>は</b><br>证书编码: 070<br>颁发机构: 广东し, | 有效                                                                                                    | 机构印章                                                                                                    | 总授权数量<br>空余授权数量              | 10                                              |
| 证书有效期: 2021-11-19                   |                                                                                                    | 请联系管理员授权使用 请联系管理员授权使用 未發移                                                                                 | 相关协议                         |                                                 |
|                                     |                                                                                                    | 个人印章<br>① 员工印章                                                                                            | PDF文件名称<br>称PDF文件名           | PDF文件名称PDF文件名<br>称(不超过两行).pdf  PDF              |
| 扫码用证                                | 8                                                                                                    | 点击生成                                                                                                    | 变更企业作                        | 言息 注销证书                                         |

若需要变更的企业为省内企业,则系统会自动判断出所需变更的企业信息,输入 PIN 码,确认协议书,提交即可变更成功。

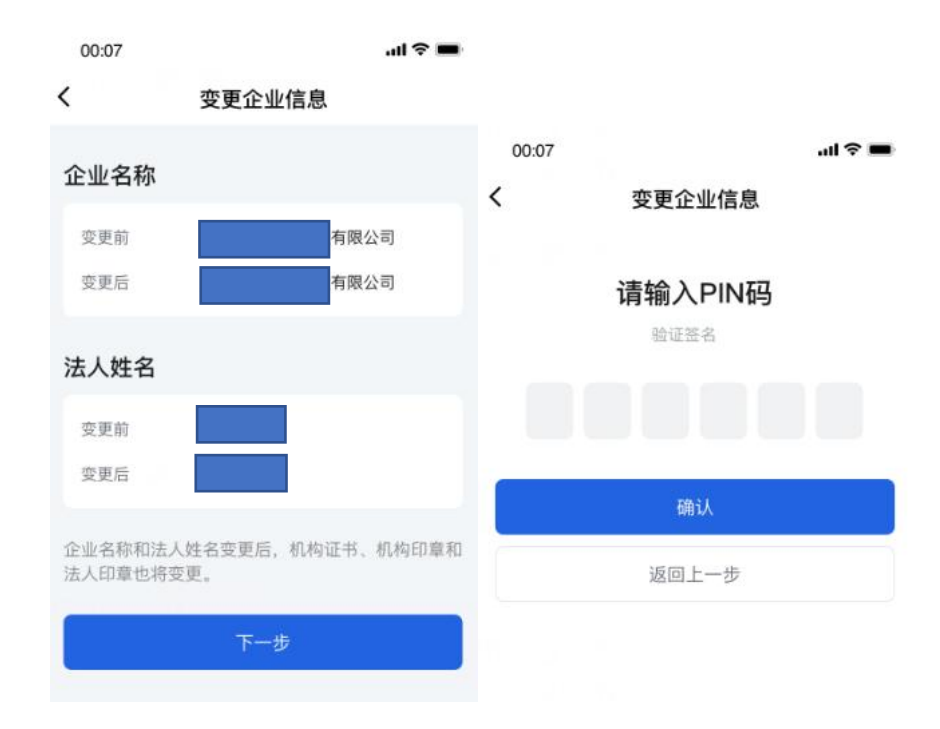

若需要变更的企业为省外企业,则需手动填写所需变更的企

业信息,并按页面提示上传证明材料,输入 PIN 码后确认提交。粤 企签客服需先对上传的证明材料进行审核,审核通过后,即可成 功变更企业信息。

| 00:07           |                                |        | ul 🗢 🔳 | 00:07 |                                           | al 🗟 🔳 |
|-----------------|--------------------------------|--------|--------|-------|-------------------------------------------|--------|
| (               | 变更企业信                          | 信息     |        | <     | 变更企业信息                                    |        |
| 企业名称            | ł                              |        |        |       | <b>诰椧λρι</b> ΝΙ码                          |        |
| 変更前             | 8有限公司                          | ]      |        |       | 始 · 的 · ( · · · · · · · · · · · · · · · · |        |
| 需要变更            | l.                             | ○ 是    | () 否   |       |                                           |        |
| 变更后<br>请填写变     | 更后的企业名称                        |        |        |       | 确认                                        |        |
| 法定代表            | 人信息                            |        |        |       | 返回上一步                                     |        |
| 变更前法知           | 定代表人姓名                         |        |        |       |                                           |        |
| 变更前法知           | 定代表人证件类型                       |        |        |       |                                           |        |
| 变更前法知           | 定代表人证件号码                       |        |        |       |                                           |        |
| 需要变更            | I                              | ○ 是    | • 否    |       |                                           |        |
| 证明材料            | ł                              |        |        |       |                                           |        |
| 机构营业打<br>支持png、 | <b>丸照(最新)</b><br>jpg、jpeg等图片格式 | ,不大于BN | 1      |       |                                           |        |

企业信息变更完成后,所有员工均需按照页面提示重新安装 变更后的证书。

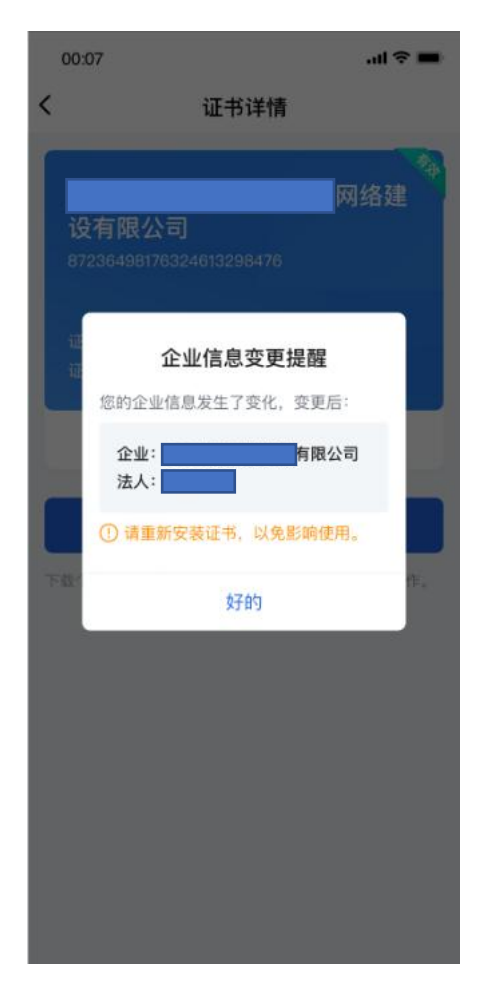

## 五、数字签名服务使用咨询电话

1.证书办理和使用咨询: 18028085218、18028085208
 2.证书有效期、证书验证问题咨询:
 GDCA(广东CA): 95105813
 NETCA(网证通): 4008301330